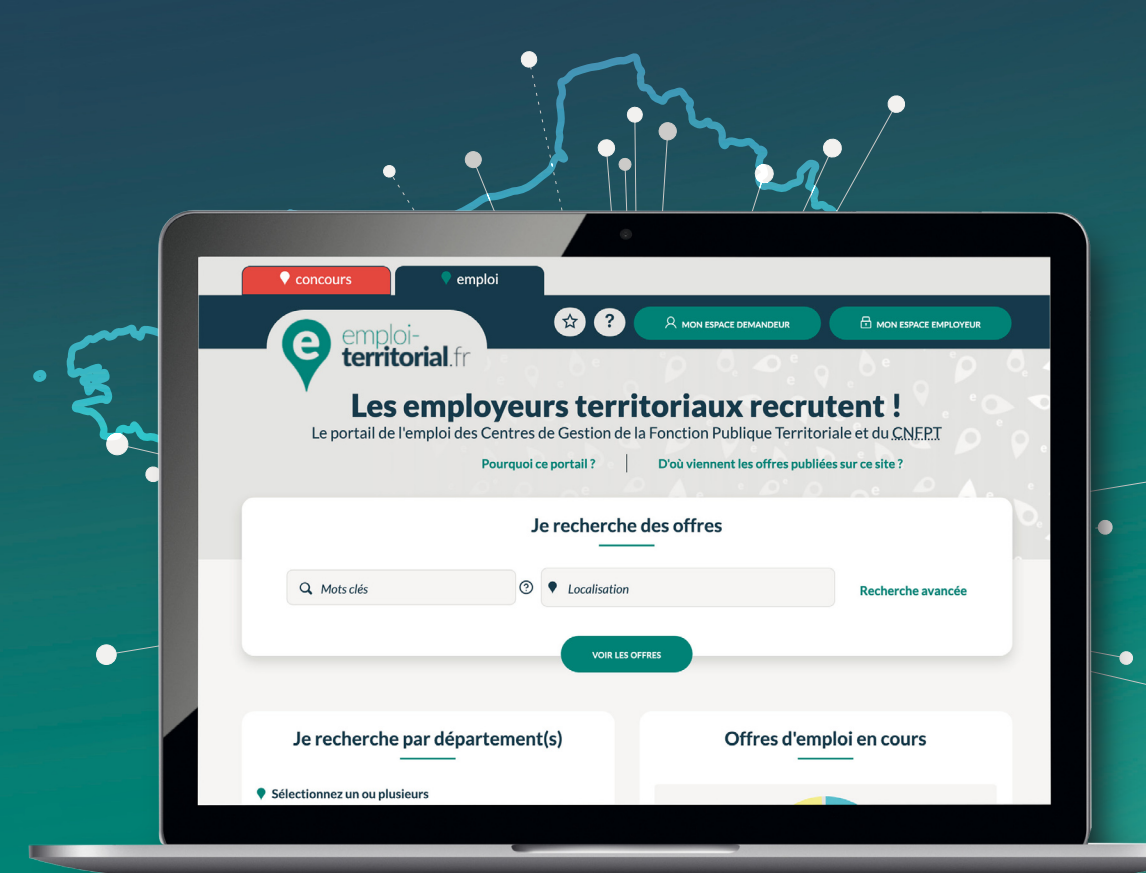

# emploi-territorial.fr Mode d'emploi 5/7 - Clôturer une opération

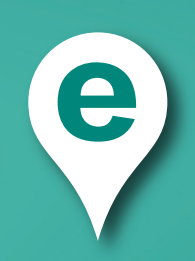

## emploi-territorial.fr

## **Clôturer une opération**

Pour finaliser l'opération de recrutement, vous devez saisir la nomination de l'agent.

Pour cela, après connexion à votre Espace Employeur :

- Dans la barre du menu, cliquer sur Opérations<sup>1</sup>;
- puis sur Saisir les déclarations de recrutement<sup>2</sup> afin d'arriver sur une page de recherche.

La page de recherche vous permet de retrouver vos décisions de recrutement en fonction de différents critères. Pour obtenir la liste des opérations non clôturées, sélectionner **En attente de saisie**<sup>3</sup>.

Une fois les critères renseignés, il faut cliquer sur **Rechercher**<sup>4</sup> pour afficher la liste, et ensuite sur le **numéro de l'opération**<sup>5</sup> à clôturer.

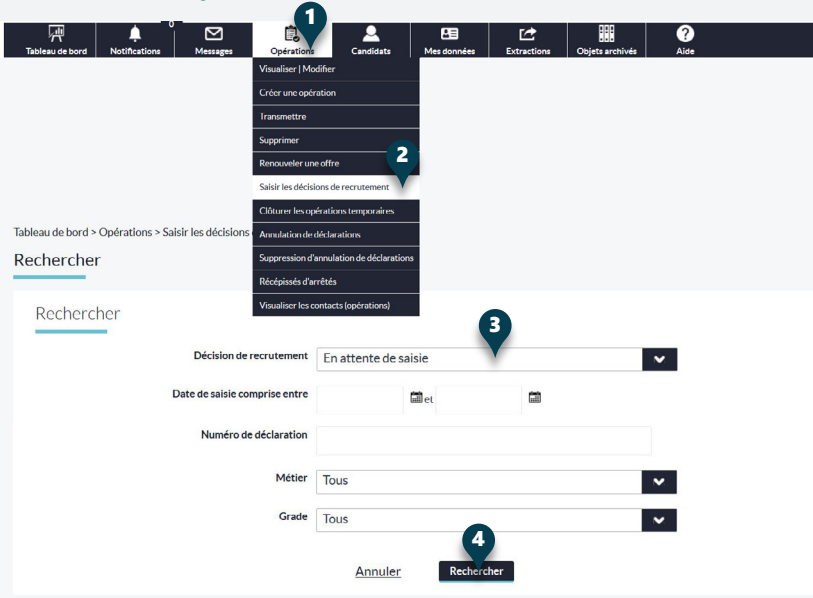

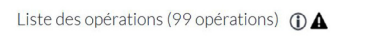

| N° opération 🗘  | Intitulé du Poste                            | Grade | Nb de                                           | Date _ | Statuts    |    |    |    |    |
|-----------------|----------------------------------------------|-------|-------------------------------------------------|--------|------------|----|----|----|----|
|                 |                                              |       | Grade                                           | postes | Création 🗘 | ОР | DV | OF | DR |
| 0492105 021164  | auxiliaire de soins                          |       | Auxiliaire de soins principal de 2ème<br>classe | 1      | 11/05/2021 | vv | PN |    | 0  |
| 049210500021163 | médecin coordonnateur                        |       | Médecin de 2ème classe                          | 1      | 07/05/2021 | vv | PN |    | 0  |
| 049201200020961 | Agent de l'entretien des bâtiments communaux |       | Adjoint technique territorial                   | 1      | 18/12/2020 | vv | PN | vv | 0  |
| 049201200020954 | Chef de projet Alanyste                      |       | Emploi contractuel de cat. A+                   | 1      | 11/12/2020 | vv | PN | vv | 0  |
| 049201200020953 | Agent de collecte (h/f)                      |       | Agent de maîtrise                               | 1      | 11/12/2020 | vv | PN |    | 0  |
| 049201200020955 | Chef de projet analyser                      |       | Emploi contractuel de cat. A+                   | 1      | 11/12/2020 | vv | PN | vv | 0  |

| Opération                                                                                                    | Déc                                                                                                    | elaration [1]             | Offr                                      | e        | Décision de recrutement [0/1]                    |
|----------------------------------------------------------------------------------------------------|----------------------------------------------------------------------------------------------------|---------------------------|-------------------------------------------|----------|--------------------------------------------------|
| Décision de recrutement                                                                                                    |                                                                                                    |                           |                                           |          | Les champs marqués d'une *<br>sont obligatoires. |
|                                                                                                    | Collectivité                                                                                                    | CDG 99                    |                                           |          |                                                  |
| Nun                                                                                                    | néro de l'opération                                                                                                  | 049201100020919           |                                           |          |                                                  |
| Intitulé du                                                                                                    | poste ou fonction                                                                                                    | Secrétaire de mairie (h/f | E.                                        |          |                                                  |
|                                                                                                    | Déclaration *                                                                                                    | V0492011000209            | 19001 (à compléter)                       | N        | 2                                                |
|                                                                                                    | Date de saisie                                                                                                    | Vou 6 pas encore s        | aisi la décision <mark>de</mark> recrutem | ent.     |                                                  |
| D                                                                                                    | ate d'embauche *                                                                                                    |                           | 2                                         |          |                                                  |
|                                                                                                    | Grade                                                                                                    | Emploi contractuel        | de cat. C 8                               | <b>`</b> |                                                  |
| Mode                                                                                                    | de recrutement *                                                                                                    | Sélectionnez le mo        | de de recrutement                         | N        | 2                                                |
| Une règle de chaînage est appliquée entre li<br>le grade saisie de la décision de recruter<br>recru<br>Vous devez saisir en premier lieu une date<br>grade nour nouvoir salectionnes un m | e type de l'opération,<br>ment et les modes de<br>utement disponibles.<br>d'embauche, puis un<br>vole de recrutement |                           |                                           |          |                                                  |
| Stare bon bonton selectioner and                                                                                                    | Civilité *                                                                                                    | Sélectionnez la civi      | lité                                      |          | <i>,</i>                                         |
|                                                                                                    | Nom                                                                                                    |                           |                                           |          |                                                  |
|                                                                                                    | Nom de naissance                                                                                                    |                           |                                           |          |                                                  |
|                                                                                                    | Prénom                                                                                                    |                           |                                           |          |                                                  |
|                                                                                                    | Date de naissance                                                                                                    |                           |                                           |          |                                                  |
| Code p                                                                                                    | ostal de résidence                                                                                                   |                           |                                           |          |                                                  |
|                                                                                                    | Ville de résidence                                                                                                   | 9                         |                                           |          |                                                  |
| Centre géran                                                                                                    | t la liste d'aptitude                                                                                                | Sélectionnez le cen       | tre                                       | N        | ×                                                |
| ,                                                                                                    | Niveau de scolarité                                                                                                  | Sélectionnez le nive      | eau de scolarité                          | ×        | e                                                |
|                                                                                                    | Diplôme                                                                                                    |                           |                                           |          |                                                  |
| L'agent recruté a-t-il une reconnaiss                                                                                                    | ance de travailleur<br>handicapé ?                                                                                   | Non                       | 10<br>Créer                               |          | 2                                                |
|                                                                                                    |                                                                                                    |                           |                                           |          |                                                  |

## Modifier la décision de recrutement

Vous devez sélectionner en premier lieu une **date d'embauche**<sup>6</sup>, puis un **grade**<sup>7</sup> pour sélectionner un **mode de recrutement**<sup>8</sup>.

Le ou les grades sont repris automatiquement de ceux renseignés dans la déclaration de vacance.

Si l'agent est lauréat de concours, préciser le **Centre de Gestion gérant** la liste d'aptitude<sup>9</sup>.

Une fois les champs remplis, cliquer sur **Créer**<sup>10</sup> pour valider la décision de recrutement et clôturer l'opération.

## emploi-territorial.fr

#### **Clôturer une opération temporaire**

Les offres d'emplois relatives à des missions temporaires doivent être clôturées. Il n'est pas nécessaire de saisir la décision de recrutement pour ces opérations.

Pour clôturer une mission temporaire :

- Dans la barre du menu, cliquer sur Opérations<sup>1</sup>;
- puis sur **Clôturer les opérations temporaires**<sup>2</sup> afin d'arriver sur une page de recherche.

La page de recherche vous permet de retrouver vos opérations temporaires en fonction de différents critères. Renseigner les informations pour retrouver l'opération à clôturer et cliquer sur **Rechercher**<sup>3</sup> pour afficher la liste.

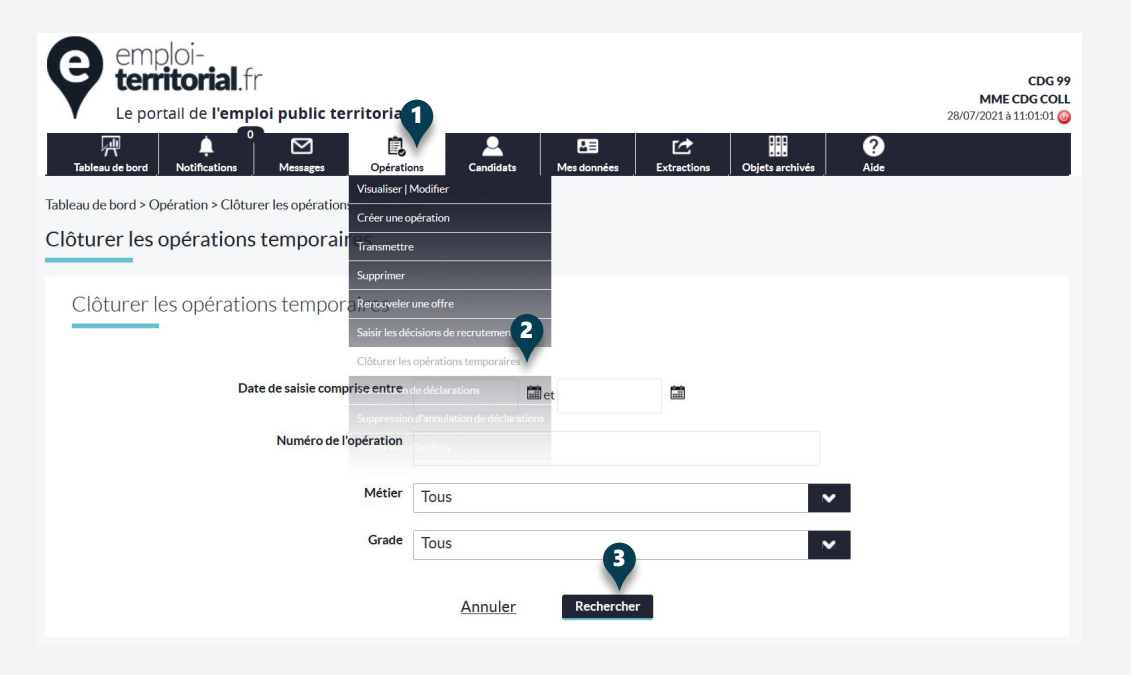

| is                      | te des opér  | ations 🕦                                                                   | 5                                                                   |                |                  |    |                  |    |  |
|-------------------------|--------------|----------------------------------------------------------------------------|---------------------------------------------------------------------|----------------|------------------|----|------------------|----|--|
| Cloturer les opérations |              |                                                                            |                                                                     |                |                  |    |                  |    |  |
| •                       | N° opération | Intitulė du Poste                                                          | Grade                                                               | Nb de<br>poste | Date<br>Création | ОР | Statuts<br>DV OF | DR |  |
|                         | 03806011781  | Adjoint au responsable des Balayeurs St Louis                              | Agent de maîtrise                                                   | 1              | 30/01/2006       | vv | vv               |    |  |
| 4                       | 03806022738  | Aide soignante                                                             | Auxiliaire de soins                                                 | 1              | 27/02/2006       | vv | vv               |    |  |
| 1                       | 01706079971  | CADRE D'EMPLOI DES POLICIERS MUNICIPAUX                                    | Gardien de police municipale                                        | 1              | 19/07/2006       | vv | vv               |    |  |
|                         | 03806114666  | AGENT DE MEDIATION SOCIALE                                                 | Animateur                                                           | 1              | 08/11/2006       | vv | vv               |    |  |
|                         | 03806127629  | RESPONSABLE                                                                | Adjoint administratif                                               | 1              | 29/12/2006       | vv | vv               |    |  |
|                         | 01707020851  | SECRÉTARIAT DE MAIRIE                                                      | Adjoint administratif territorial de<br>2ème classe                 | 1              | 26/02/2007       | vv | vv               |    |  |
|                         | 03807031552  | AGENT DE POLICE MUNICIPALE                                                 | Gardien de police municipale                                        | 1              | 08/03/2007       | vv | vv               |    |  |
|                         | 03807068283  | ELECTRICIEN                                                                | Adjoint technique de 2ème classe                                    | 1              | 25/06/2007       | vv | vv               |    |  |
|                         | 03507079356  | RÉFÉRENT DU SERVICE PROPRETÉ - HYGIÈNE DES<br>LOCAUX                       | Adjoint technique de 1ère classe                                    | 1              | 05/07/2007       | vv | vv               |    |  |
|                         | 03807070059  | AGENT D'EXPLOITATION ET DE MAINTENANCE DU<br>RÉSEAU D'EAU POTABLE          | Adjoint technique de 2ème classe                                    | 1              | 11/07/2007       | vv | vv               |    |  |
|                         | 01607070272  | GARDERIE ET ACCOMPAGNEMENT SCOLAIRE                                        | Adjoint technique de 2ème classe                                    | 1              | 12/07/2007       | vv | vv               |    |  |
|                         | 01707083300  | TECHNICIEN DE MARAIS                                                       | Agent de maîtrise                                                   | 1              | 23/08/2007       | vv | vv               |    |  |
|                         | 01707094445  | ASSISTANT CREATION D'ENTREPRISES                                           | Emploi de cat. B                                                    | 1              | 11/09/2007       | vv | vv               |    |  |
|                         | 03507106718  | TECHNICIEN RESPONSABLE DE SECTEUR JARDINS                                  | Technicien supérieur                                                | 1              | 05/10/2007       | vv | vv               |    |  |
|                         | 08607106900  | ADJOINT DU PATRIMOINE 2ÈME CLASSE                                          | Adjoint du patrimoine de 2ème classe                                | 1              | 08/10/2007       | vv | vv               |    |  |
| ٥                       | 01707109159  | GARDE CHAMPÊTRE OU POLICIER MUNICIPAL                                      | Gardien de police municipale                                        | 1              | 31/10/2007       | vv | vv               |    |  |
| ۵                       | 03807119923  | AGENT D'ENTRETIEN ET D'HYGIÊNE                                             | Adjoint technique territorial de 2ème<br>classe des étab d'enseign. | 2              | 08/11/2007       | w  | vv               |    |  |
|                         | 03807119958  | AGENT D'ENTRETIEN ET D'HYGIÊNE                                             | Adjoint technique territorial de 2ème<br>classe des étab d'enseign. | 1              | 09/11/2007       | w  | vv               |    |  |
|                         | 03807110618  | OUVRIER EN INSTALLATIONS ÉLECTRIQUES                                       | Adjoint technique territorial de 2ème<br>classe des étab d'enseign. | 1              | 14/11/2007       | vv | vv               |    |  |
|                         | 03807110624  | OUVRIER EN INSTALLATIONS SANITAIRES ET<br>THERMIQUES                       | Adjoint technique territorial de 2ème<br>classe des étab d'enseign. | 1              | 14/11/2007       | vv | vv               |    |  |
|                         | 03507123425  | TECHNICIEN GENS DU VOYAGE                                                  | Technicien supérieur                                                | 1              | 06/12/2007       | vv | vv               |    |  |
|                         | 01607124519  | SECRETARIAT GENERAL DU CENTRE D'INCENDIE ET DE SECOURS DE LA ROCHEFOUCAULD | Adjoint adm. principal de 1ère classe                               | 1              | 17/12/2007       | vv | vv               |    |  |
|                         | 03507125254  | ASSISTANT(E)S                                                              | Adjoint administratif territorial de<br>2ème classe                 | 3              | 21/12/2007       | vv | vv               |    |  |
|                         | 03808031831  | INFIRMIER PREVENTION ACCOMPAGNEMENT SANTE                                  | Infirmier de classe normale                                         | 1              | 05/03/2008       | vv | vv               |    |  |
| -                       |              |                                                                            |                                                                     |                |                  |    |                  |    |  |

Pour clôturer une mission temporaire :

- Cocher la case de l'opération<sup>4</sup>;
- Puis cliquer sur le bouton Clôturer les opérations<sup>5</sup>.

Une fenêtre de validation<sup>6</sup> confirme la clôture de votre opération.

6

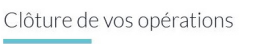

Votre opération a correctement été clôturée.

Revenir au tableau de bord

Les employeurs territoriaux recrutent !